# User Manual

| 1. Acc | ess the site as a Doctor | 2 |
|--------|--------------------------|---|
| 1.1.   | Authentication           | 2 |
| 1.2.   | Compile data             | 3 |
| 1.3.   | Receive PIN-CODF         | 5 |
|        |                          |   |

## 1. Access the site as a Doctor

Accessing the site www.webbiobank.com and select the icon

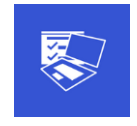

Each doctor who has purchased HDCkit can receive the activation code (PIN-CODE) required to use the programmer HDCprog.

#### **1.1.** Authentication

The button "Register new device" allows the doctor to receive his/her login credentials to the site. Doctor has to provide the serial number of HDCprog (hpxxxxlxx-xx), a valid account email in order to receive the access credentials, institute where he/she works and distributor from which he/she purchased HDCkit.

| Welcome to HDCprog web site<br>Thank you for choosing Newronika products<br>Here you can request to Newronika the unique PIN (Personal Identification Number) associated to your HDCprog.<br>Remember: HDCprog can be used only by authorized and specialized medical personnel |             |  |  |  |  |
|----------------------------------------------------------------------------------------------------|-------------|--|--|--|--|
| How to access:<br>- select "Register new device"<br>- insert the serial number of your HDCprog (you can find it on the label of the device)<br>- insert your email<br>- you will receive the password by email<br>- in the Home Page insert the serial number and your password |             |  |  |  |  |
| Control Long                                                                                                    |             |  |  |  |  |
| Seriai Number                                                                                                    |             |  |  |  |  |
| e-mail                                                                                                    |             |  |  |  |  |
| Repeat e-mail                                                                                                    |             |  |  |  |  |
| Institute                                                                                                    |             |  |  |  |  |
| Name of the distributor                                                                                                    | newronika 💌 |  |  |  |  |
| Cancel Submit request                                                                                                    |             |  |  |  |  |
| Newronika srl                                                                                                    |             |  |  |  |  |
| via Dante 4, 20121 Milano, Italy                                                                                                    |             |  |  |  |  |

Figure 1: Receive login credentials for doctor.

Enter all data then click on "Submit request" (figure 1) and wait for the email with the login credentials. Now the doctor can access to the site (Figure 2) with the HDCprog serial number and password received by email.

| Welcome to HDCprog web site                                                                                                    |  |  |  |  |  |
|----------------------------------------------------------------------------------------------------|--|--|--|--|--|
| Thank you for choosing Newronika products                                                                                                    |  |  |  |  |  |
| Here you can request to Newronika the unique PIN (Personal Identification Number) associated to your HDCprog.<br>Remember: HDCprog can be used only by authorized and specialized medical personnel                                                                                             |  |  |  |  |  |
| How to access:                                                                                                    |  |  |  |  |  |
| <ul> <li>select "Register new device"</li> <li>insert the serial number of your HDCprog (you can find it on the label of the device)</li> <li>insert your email</li> <li>you will receive the password by email</li> <li>in the Home Page insert the serial number and your password</li> </ul> |  |  |  |  |  |
| HDCoroa Serial Number (hp????I\$\$-YY)                                                                                                    |  |  |  |  |  |
| Password                                                                                                    |  |  |  |  |  |
| Register new device Login Forgot password?                                                                                                    |  |  |  |  |  |
| Newronika srl                                                                                                    |  |  |  |  |  |
| via Dante 4, 20121 Milano, Italy                                                                                                    |  |  |  |  |  |
| Register new device         Login         Forgot passworm?           Newronika srl         via Dante 4, 20121 Milano, Italy         Copyrigte 8013. Milding Reared.                                                                                                    |  |  |  |  |  |

Figure 2: Access to the site as a Doctor.

The doctor then view the following menù

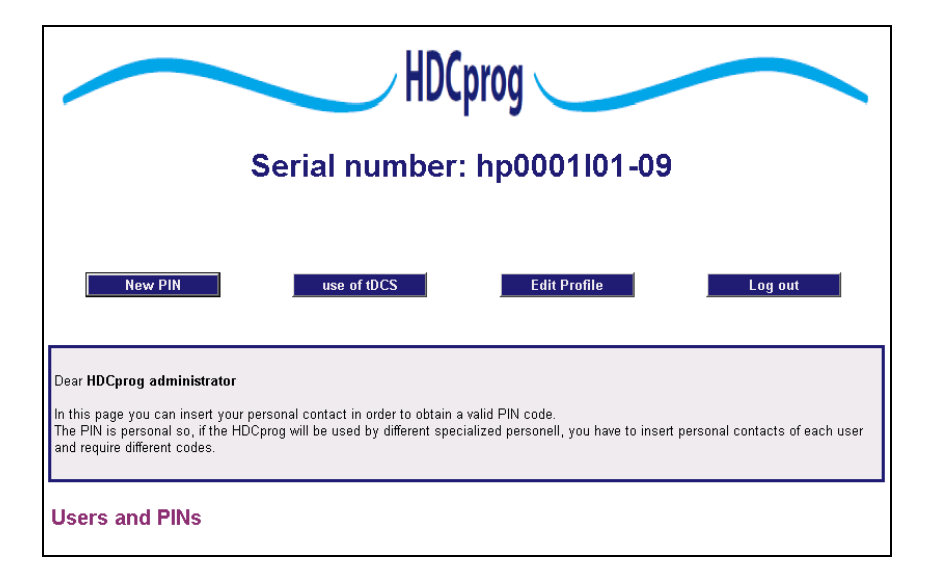

#### Figura 3: Doctor menù

## 1.2. Compile data

In order to receive the PIN-CODE the device administrator of HDCprog must complete the following modules:

1.Edit Profile 2.tDCS info 3.New PIN

Click on "Edit profile" it is possible to view and change the password for the login to the site:

| Serial number: hp0001101-09                                                     |                                                       |            |  |  |  |
|---------------------------------------------------------------------------------|-------------------------------------------------------|------------|--|--|--|
| New PIN                                                                         | use of tDCS Edit Profile                              | Log out    |  |  |  |
| HDCprog Administrator                                                           |                                                       | ×          |  |  |  |
| Serial Number<br>Email<br>Psw((leave blank for no change)<br>Repeat Psw<br>Note | hp0001101-09<br>elena.rossi@newronika.com<br>Show Pas | sword<br>F |  |  |  |
|                                                                                 | Confirm                                               |            |  |  |  |

#### Figure 4: Edit Profile

Click on "tDCS info" it is possible to fill the form regarding the tDCS use:

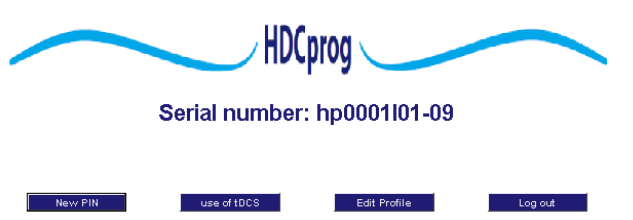

| New PIN use o                     | of tDCS Edit Profile Log out                                           |
|-----------------------------------|------------------------------------------------------------------------|
| tDCS information                  | X                                                                      |
| 0                                 |                                                                        |
| First name                        |                                                                        |
| Family name                       | priori                                                                 |
| Email                             | elena.rossi@newronika.com                                              |
|                                   | C Doctor                                                               |
| Profession                        | C Nurse                                                                |
|                                   | Medical technician                                                     |
|                                   | C Engineer                                                             |
| Company or Institute              | policlinico                                                            |
| Country                           |                                                                        |
|                                   | C Pain                                                                 |
|                                   | C Mood                                                                 |
|                                   | C Depression                                                           |
| Area of tDCS application interest | C Stroke                                                               |
|                                   | Neurodegenerative disease     O Detrieve                               |
|                                   | C Cravina                                                              |
|                                   | C Other                                                                |
| Note                              | A                                                                      |
|                                   |                                                                        |
|                                   |                                                                        |
|                                   | ×.                                                                     |
| Types of tDCS use                 | C Research                                                             |
|                                   | C Clinical                                                             |
| Place of tDCS use                 | 🔿 in Hospital                                                          |
|                                   | C at Home                                                              |
| Subjects                          | C Patient                                                              |
| 040,000                           | C Healthy subject                                                      |
| Number of subjects                | 0                                                                      |
|                                   |                                                                        |
|                                   | Read "Term of Use" and "Privacy Policy"                                |
|                                   | <ul> <li>res, ragree to the rerms or use and Privacy Policy</li> </ul> |
|                                   | Confirm                                                                |
|                                   | Commit                                                                 |
|                                   |                                                                        |

#### Figura 5: tDCS info

Doctor must fill this form in all its voices and give the consent to the "Terms of use" and "Privacy Policy". Otherwise doctor cannot proceed with the request of pin-code.

### 1.3. Receive pin-code

Click on "New PIN" it is possible to enter the credentials of the doctor who will use the personal code pin-code for programming tDCS treatments (see HDCprog User Manual).

| HDCprog                     |                                                     |  |  |  |  |
|-----------------------------|-----------------------------------------------------|--|--|--|--|
| Serial number: hp0001101-09 |                                                     |  |  |  |  |
| New PIN                     | use of tDCS Edit Profile Log out                    |  |  |  |  |
| New HDCprog USER            | X                                                   |  |  |  |  |
| First name<br>Family name   |                                                     |  |  |  |  |
| Email<br>Note               | If leaved blank the email will sent to your account |  |  |  |  |
|                             | Confirm                                             |  |  |  |  |
| Fill out the form and p     | ress the button "Confirm" to get your PIN code      |  |  |  |  |

Figure 6: New User

Click on "Confirm" doctor will receive via email his/her personal code pin-code. The pin-code is a 4 digit number: if the system generate a 3 digit code it means that the fisrt number is null. For example if you receive 333 code, in order to use HDCprog you will have to insert '0333'.

| HDCprog                                                                                                    |                     |                           |                                             |         |             |  |
|----------------------------------------------------------------------------------------------------|---------------------|---------------------------|---------------------------------------------|---------|-------------|--|
| Serial number: hp0001101-09                                                                                                    |                     |                           |                                             |         |             |  |
|                                                                                                    | use of tDCS         | Ec                        | it Profile                                  | Log out | -           |  |
| Dear HDCprog administrator<br>In this page you can insert your personal contact in order to obtain a valid PIN code.<br>The PIN is personal so, if the HDCprog will be used by different specialized personell, you have to insert personal contacts of<br>each user and require different codes. |                     |                           |                                             |         |             |  |
| Users and PINs                                                                                                    |                     |                           |                                             |         |             |  |
| Edit                                                                                                    | Name<br>Doctor Name | Surname<br>Doctor Surname | <u>e-Mail</u><br>lorenzo.rossi@newronika.it |         | PIN<br>xxxx |  |

#### Figure 7: New User Confirm

NB: for each HDCprog it is possible to receive one or more pin-code in the case where the same programmer is used by different specialists. The system automatically assigns one single pin-code for each HDCprog but the doctor can require additional pin-code to the distributor and entering the credentials of the new hDCprog user ("New PIN").